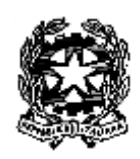

## **ISTITUTO COMPRENSIVO STATALE di ZEVIO**

Scuola dell'Infanzia – Primaria - Secondaria I grado Via F.lli Stevani, 24 - 37059 Zevio (VR) – Tel. 0457850004/Fax 0456050909 e-mail:vric84700l@istruzione.it – sito: <u>www.icszevio.edu.it</u>

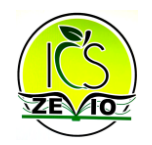

Circ. n. 298

Zevio, 27.03.2020

Al personale docente
IC di Zevio LORO SEDI

## OGGETTO: Aggiornamento della funzione "Compiti" nel menu DIDATTICA in CLASSEVIVA

Al fine di supportare maggiormente gli strumenti per lo svolgimento della didattica a distanza, si informano tutti i docenti che dal 20.03 u.s. sono state apportate modifiche nella sezione "*Compiti*", funzione integrata nel menu "*Didattica*".

Per raggiungere la funzione indicata, entrare con un account di tipo *Docente* e cliccare alla voce "**Didattica**", posizionata nel menu principale, per poi fare click sull'icona "*Compiti*" in alto.

L'icona per il caricamento di un compito che prevede un allegato è stata spostata: non si trova più in alto, ma è stata collocata sulla destra.

La maschera per l'upload del compito, invece, non ha subito variazioni. Dopo aver caricato il compito, il docente potrà condividerlo con una classe o con un gruppo-classe, cliccando sul tasto grigio "**Abbina alla classe**". Si aprirà una maschera come questa:

| Classe      | 1A -            | ~ |
|-------------|-----------------|---|
| Data        |                 |   |
| scadenza    |                 | 2 |
| Materia     | ARTE E IMMAGINE | ~ |
| nserisci in |                 |   |
| agenda      |                 |   |

Qui il docente potrà scegliere <u>la classe o il gruppo/classe a cui assegnare il compito</u>, <u>la data di</u> <u>scadenza del compito</u>, <u>la materia di riferimento</u> e <u>se inserirlo o meno in agenda</u>. Confermare l'operazione una volta ultimata la compilazione.

**N.B.** <u>Se il docente sceglie di condividere il compito in "Agenda"</u>, il sistema riporterà un'annotazione nell'agenda di classe nel giorno di scadenza.

Per consultare l'elenco delle classi/gruppi a cui ha assegnato il compito, il docente potrà cliccare sul tasto [+] che si trova di fianco alla descrizione.

| Л | Materiale compiti  |                 |                    | 0 |
|---|--------------------|-----------------|--------------------|---|
|   | Prossima scadenza: | Coarica compita | Pubblica sul sito  |   |
|   | 31/03/2020         | Scanca compito  | Abbina alla classe |   |

Gli studenti con cui è stato condiviso il compito, visioneranno una schermata simile a questa: [in data 20/03/2020 è stata aggiornata anche la pagina degli alunni]

|                    | Compiti      | per lo studente | GHIR/    | ARDINI LUCA                      |                    |
|--------------------|--------------|-----------------|----------|----------------------------------|--------------------|
| Filtro materia:    | MATEMATICA 🗸 |                 |          |                                  |                    |
| Docente/Materia    | Descrizione  | Data scadenza   | Download | Upload                           |                    |
| DILETTA QUAGLIOTTI | Disequazioni | 31/03/2020      | 1.1      | Sfoglia Nessun file selezionato. | Carica             |
| MATEMATICA         | Discideation | 5110572020      | w.       | massima di 2MB)                  | Modifica messaggio |

Essi potranno filtrare i compiti per materia, avranno visione del docente che ha loro attribuito il compito e la data di scadenza; tramite il tasto "**Download**", potranno scaricare l'allegato condiviso dal docente, mentre utilizzando il tasto "**Sfoglia**" potranno effettuare l'upload del compito svolto, per poi cliccare sul tasto grigio "**Carica**" per inviarlo.

Dal momento che gli alunni inviano i compiti svolti, il docente ne avrà visione nella propria pagina cliccando sulla dicitura "*Allegati alunni*" in corrispondenza della classe/gruppo e del compito in questione.

| Д                                                                         | Materiale co                     | ompiti           |                 |                                         | Ð |
|---------------------------------------------------------------------------|----------------------------------|------------------|-----------------|-----------------------------------------|---|
| Disequazioni                                                              | Prossima scadenza:<br>31/03/2020 | 1nuovi allegati  | Scarica compito | Pubblica sul sito<br>Abbina alla classe | × |
| 2X SECONDARIA I GRADO - PROVA WEBINAR<br>SECONDARIA I GRADO<br>MATEMATICA | Data scadenza:<br>31/03/2020     | 1 nuovi allegati | Allegati Alunni |                                         | × |

Una volta visionato il compito restituito dall'alunno, il docente ha ora la possibilità di inviargli un messaggio privato, cliccando sull'apposito tasto grigio "**Messaggio**".

| Classe                | Alunno                          |           |   |
|-----------------------|---------------------------------|-----------|---|
| 2V SECONDARIA I GRADO | GHIRARDINI LUCA                 |           |   |
| ZA SECUNDARIA I GRADO | Caricato il 21-03-2020 11:45:33 | Messaggio | × |

Allo stesso modo, anche lo studente potrà rispondere al messaggio ricevuto dal docente.

IL DIRIGENTE SCOLASTICO Documento Firmato Digitalmente ai sensi del D.Lvo n. 82/2005